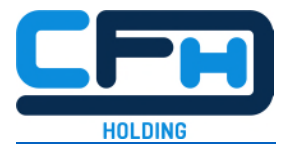

## Report an incident and stay informed about the processing Step-by-step guide

In this guide, we will be using a fictional example to show how you can use our whistleblower solution for reporting an incident and how you can remain in contact with the case manager afterwards and find out about all the steps taken – completely anonymously.

#### 1. This is how you get to the questionnaire:

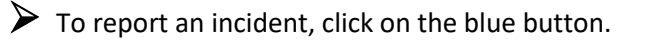

You will remain anonymous and creating a report only takes about 10 minutes.

|                                                          | - F Jean rehere                                       |
|----------------------------------------------------------|-------------------------------------------------------|
| Have you noticed a violation of law? Something that      | You have already given a report and would like to kno |
| could harm you, your colleagues, the company,            | how it will be dealt with now?                        |
| customers or the public at large?                        | Would you like to add further information?            |
| Then you can give an anonymous report here!              | Then you can log in again here - with your 16-digit   |
| You will need about 10 minutes to answer the short       | access code and 4-digit PIN.                          |
| questionnaire. Only trusted persons specially designated |                                                       |
| can read your report.                                    | Have you forgotten your code or PIN, but would like t |
|                                                          | stay in touch? - Then just create a new report.       |
| The fields marked with * are mandatory ones.             |                                                       |
|                                                          | More tips can be found above in our FAQ.              |
| You are welcome to submit your report via the            |                                                       |
| telephone channel of this whistleblower solution:        |                                                       |
| Mon. to Fri., 9 a.m. to 5 p.m.                           |                                                       |
| From Germany: +49 800 3800 999                           |                                                       |
| From other countries: +49 69 99998839                    |                                                       |
| You can find the most important tips for disclosing      |                                                       |
| information in our FAQ above.                            | Please enter your access code here                    |
|                                                          |                                                       |
| Click here to leave your report                          | **** **** ****                                        |

#### 2. The questionnaire

To handle your report, it is important to know which category the incident falls into. Select an appropriate option or select "Other" if none of the options seem appropriate for you.

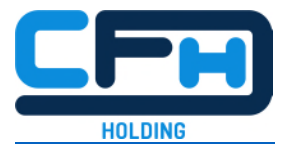

Clicking "Continue" will always take you to the next question. At the end, you can check all the information again.

| Finance         | O Data protection and IT security |
|-----------------|-----------------------------------|
| Human Resources | O Other                           |

> You can now choose whether you want to make the report stating your identity or whether you want to remain anonymous.

| O Named (You want to provide your identity) | O Anonymous (You do not want to provide you identity) |
|---------------------------------------------|-------------------------------------------------------|
|---------------------------------------------|-------------------------------------------------------|

- Please describe the incident as precisely as possible in the following free text boxes. Please write everything that could be important for the clarification of the incident.
- Make sure that your description does not allow any direct conclusions to be drawn about you as a person.
- > You can correct your information at any time using the "Back" button.

| ieard Mr.<br>here the | . Miller telling a Mr. Meier on the phone that he had a solu money came from. But this could not be discussed on the | tion how nobody could trace<br>phone. |
|-----------------------|----------------------------------------------------------------------------------------------------|---------------------------------------|
|                       |                                                                                                    | F                                     |
|                       |                                                                                                    |                                       |

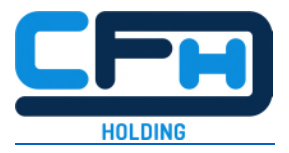

In order to clarify the incident, it is important to know as precisely as possible where it happened. For example, you can name the room, the floor or the department or at which location of the company it happened.

| • | Where did the incident occur? * |  |  |  |  |  |  |  |
|---|---------------------------------|--|--|--|--|--|--|--|
|   | Smoker corner, backyard         |  |  |  |  |  |  |  |
|   | Back Continuo                   |  |  |  |  |  |  |  |

You can specify the date via the calendar icon. If the incident has been repeated several times or has occurred over a longer period of time, you can add this in a later free text box.

|     | 14.04. | 2021 |          |     |     |     |
|-----|--------|------|----------|-----|-----|-----|
| ٩   |        | Ap   | oril 202 | 21  |     | ►   |
| Mon | Tue    | Wed  | Thu      | Fri | Sat | Sun |
|     |        |      | 1        | 2   | 3   | 4   |
| 5   | 6      | 7    | 8        | 9   | 10  | 11  |
| 12  | 13     | 14   | 15       | 16  | 17  | 18  |
| 19  | 20     | 21   | 22       | 23  | 24  | 25  |
| 26  | 27     | 28   | 29       | 30  |     |     |

Please also specify who was involved in the incident.

| Who we     | ere the people involved? * |  |
|------------|----------------------------|--|
| Mr. Miller | and a Mr. Meier            |  |
| Back       | Continue                   |  |

The company must only follow up on tips concerning persons who have some connection to the company, be it as an employee, temporary worker, trainee, or similar; or also as a service provider, supplier or customer. Please indicate here whether such a connection exists.

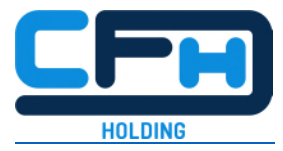

The Whistleblower program is administered by ABC Law. Does this report refer to persons currently working with or for ABC Law? \*

| • Yes         | O No |  |
|---------------|------|--|
| Back Continue |      |  |

Indicate your own relationship to the company. Only whistleblowers who have a business relationship with the company are protected. If you do not belong to this group of persons, please take special care not to provide any direct references to your person.

| Employee/ Freelancer | O Supplier / service provider |
|----------------------|-------------------------------|
| O Customer           | O Other                       |

> Here now another field for further information.

| think, it was not the first time. |  |
|-----------------------------------|--|
|                                   |  |
|                                   |  |
|                                   |  |

- If you have documents<sup>1</sup> that could serve as evidence, you can upload them here. All meta data<sup>2</sup> will be removed automatically. This way you remain anonymous.
- You can upload the documents via the upload button or drag and drop them from another folder into the field.

<sup>&</sup>lt;sup>1</sup> Supported formats are: jpg., png., doc., dox., pdf., xls., xlsx., csv. and txt.

<sup>&</sup>lt;sup>2</sup> This is additional data, such as geocoordinates, author, IP address, etc.

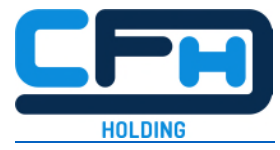

| Upload the supporting documentation ⑦                  |  |
|--------------------------------------------------------|--|
| ♪<br>Drop your files here or click here to upload them |  |
| Back Continue                                          |  |

- 3. Check all the information and send the report
  - When you have finished completing the questionnaire, you can check all the information you have given.
  - To make changes, click on the pencil icon next to the text. This reactivates the input field and you can change and complete your entries.
  - Now you can send the report. If you are not sure, you could alternatively delete all entries here and discard the report. Nothing is saved.
  - When you send the report, it is received by the person who has been appointed by the company to handle the information. This can be, for example, a trusted person within the company or an external partner.

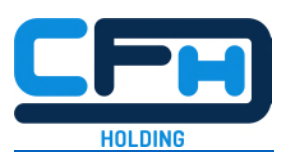

|    | Review and submit                                                                                                    |
|----|----------------------------------------------------------------------------------------------------|
|    | Please check your answers to the questions carefully before submitting your report.                                                                                        |
|    | What category does the incident you are reporting fall into?                                                                                                    |
|    | Finance                                                                                                    |
| 1. | Please describe the incident in as much detail as possible. $\ {\ \ }$                                                                                                    |
|    | I heard Mr. Miller telling a Mr. Meier on the phone that he had a solution how nobody could trace where the money came from. But this could not be discussed on the phone. |
| 2. | Where did the incident occur?                                                                                                    |
|    | Smoker corner, backyard                                                                                                    |
| 3. | When did the incident occur? //                                                                                                    |
|    | 14.04.2021                                                                                                    |
| 4. | Who were the people involved? /                                                                                                    |
|    | Mr. Miller and a Mr. Meier                                                                                                    |
| 5. | The Whistleblower program is administered by ABC Law. Does this report refer to persons                                                                                    |
|    | currently working with or for ABC Law? //                                                                                                    |
|    | Yes                                                                                                    |
| 6. | What is your relationship with ABC Law? //                                                                                                    |
|    | Employee/Freelancer                                                                                                    |
| 7  |                                                                                                    |
| 7. | I think, it was not the first time.                                                                                                    |
| 8  | Unlead the supporting documentation of                                                                                                    |
| 5. | (not specified)                                                                                                    |
|    |                                                                                                    |

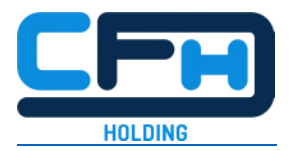

#### 4. PIN and Access Code

- After submitting the report, you will be asked to enter a 4-digit PIN. Later on, the system will also generate a 16-digit access code. Please remember both. You will need the PIN and code to log in again.
- Why should you log in again? Often the company still has questions regarding the incident. When you log in again, you will see your report and have access to a chat. This will allow you to communicate with the company and provide you with information on the status of your report.
- Please choose a PIN that you can remember. You can also take a photo of the PIN with your private mobile phone, for example. To do so, click on the eye symbol your PIN will now be visible.

|                                                                | Create                                                                                       | e a 4-di                                                                                 | git PIN                                                                                    |                                                                                                    |  |
|----------------------------------------------------------------|----------------------------------------------------------------------------------------------|------------------------------------------------------------------------------------------|--------------------------------------------------------------------------------------------|----------------------------------------------------------------------------------------------------|--|
| Choose a 4-digit PIN<br>You need the PIN to<br>If you do<br>Th | that you can ea<br>log back on to<br>not set a PIN, y<br>tere is no way to<br>Please set a P | asily rememb<br>the whistleb<br>you will not h<br>o reset your<br>PIN before th<br>59:49 | er. Write it dow<br>lower solution<br>have access to<br>PIN if you forg<br>he time expires | vn, store in a safe place!<br>and access your report<br>your report.<br>et it.                                                                    |  |
| *                                                              | *                                                                                            |                                                                                          | *                                                                                          |                                                                                                    |  |
|                                                                | 1                                                                                            | 2                                                                                        | 3                                                                                          |                                                                                                    |  |
|                                                                | 4                                                                                            | 5                                                                                        | 6                                                                                          |                                                                                                    |  |
|                                                                | 7                                                                                            | 8                                                                                        | 9                                                                                          | Set PIN 🛞                                                                                                    |  |
|                                                                |                                                                                              | 0                                                                                        | Delete                                                                                     | Memorize your PIN well or write it down, otherwise you will not have access to your report.<br>There is no way to reset the PIN if you forget it. |  |
|                                                                | I                                                                                            | Continue                                                                                 |                                                                                            | Back Set PIN                                                                                                    |  |

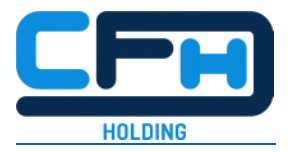

- A 16-digit access code is created. You should also keep this safe for yourself there are various ways to do this:
  - 1. You can copy the code via the "Copy access code" button and then paste it into an email that you send to yourself.
  - 2. Alternatively, you can take a picture with your private mobile phone.
  - 3. Or you can save the report on a private end device (laptop, smartphone) via the button "Download report". The code is visible in the report.

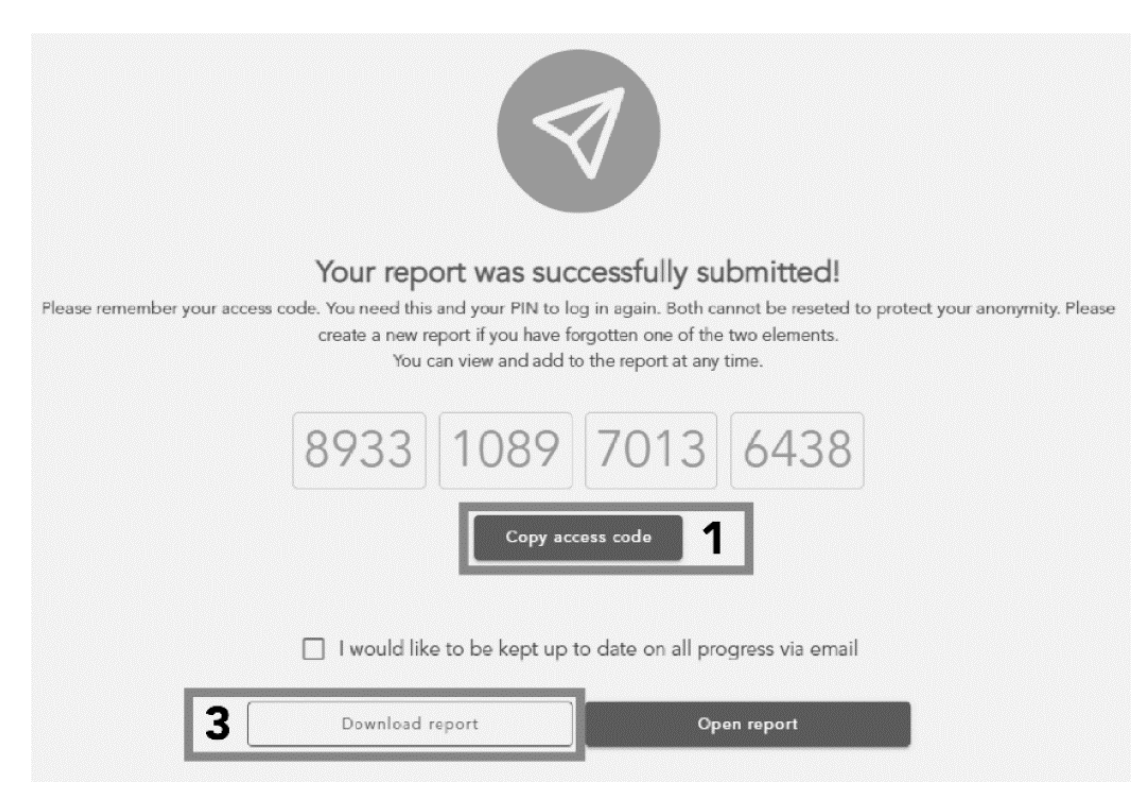

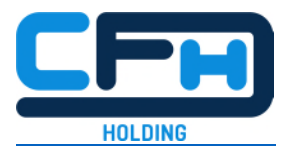

- 4. If you wish, you can also leave your email address here. You would then be informed by mail about the processing of your report. But beware: with this step you would no longer be anonymous!
- 5. Important: You can also receive all the information via the anonymous portal. So there is no need to give up your anonymity! This is only one option.

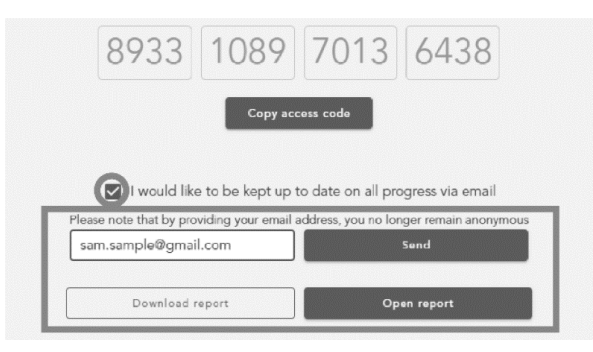

#### 5. After sending: Re-login, processing status & chat

- After you have successfully sent your report, you can log in and view it at any time via the whistleblowing portal (see below "Display your report").
- To do this, copy your access code and paste it in the field provided: Simply click in the first field on the left and paste the code - with "Ctrl V" or via "right mouse button + paste".

| Report incident                                                                                                    | Display your report                                                                                                    |  |  |
|----------------------------------------------------------------------------------------------------|----------------------------------------------------------------------------------------------------|--|--|
| You have noticed something that was not legal? Something<br>that might harm you, your colleagues, the company,<br>customers, or the public? Here you can report the incident<br>anonymously. Just answer a few questions and describe the<br>situation. It only takes 5 to 10 minutes. At the end you can<br>edit all answers. Only a commissioned person of trust can<br>see your report. Your anonymity is protected. | You have reported an incident and want to review your<br>report again? Or you want to add information or talk to us<br>anonymously via a chat? |  |  |
| The fields marked with * are information that is necessary to<br>process your report.                                                                                                    | Please enter your access code here                                                                                                    |  |  |
| Plance click here to submit your report                                                                                                    | 8933 1089 7013 643                                                                                                    |  |  |

Now enter your PIN and click on "Open message" - and you are logged in again.

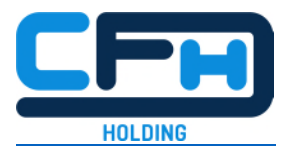

# 

- You will now see the information you have entered, the processing status of your report, and the chat.
- > At the top of the page you will see the processing status. Initially, this is set to "Pending".
- According to the Whistleblower Protection Act, the company is obliged to acknowledge receipt of a report to you within 7 days. This is done via the chat. Here the company can also ask you questions and they can reply completely anonymously. Also here you could still upload documents as evidence.
- > The processing status "in progress" means that your report is now being dealt with.

| Details                               |                      |                                | In progress                           | Conversation                                                                                                    |
|---------------------------------------|----------------------|--------------------------------|---------------------------------------|----------------------------------------------------------------------------------------------------|
| Access code ()<br>3933 1089 7013 6438 | Category<br>Finance  | Submitted<br>03.05.2021, 10:58 | Last status cl ange<br>03.05.2021, 11 | Thank you for contacting us. We<br>have received your report and are<br>new processing if. For this purpose<br>we will contact you here if |
| Change PIN                            | Change email address |                                |                                       | necessary. Therefore, please log in<br>regularly to answer any questions.<br>Many thanks for your support!                                 |
|                                       |                      |                                |                                       | 03.05.2021, 11:12                                                                                                    |

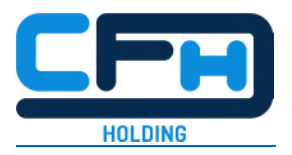

- According to the Whistleblower Protection Act, the company is obliged to investigate your report within 3 months and seven days and to inform you of any action taken or planned within this period. The information will be stored for you in the system and you can also respond to it in the chat.
- The corresponding processing status is "Review". During review, you can comment the communicated results if necessary.
- Important: You are not allowed to make the content of your report public! According to the Whistleblower Protection Act, you may only contact the authorities or the public if the company does not contact you within 3 months and seven days or if the misconduct continues.

| Details                                                                                                    |                                                                                                    |                                | In progress                             | Conversation                                                                                                    |
|----------------------------------------------------------------------------------------------------|----------------------------------------------------------------------------------------------------|--------------------------------|-----------------------------------------|----------------------------------------------------------------------------------------------------|
| Access code []<br>8933 1089 7013 6438<br>Change PIN                                                                                                    | Category<br>Finance<br>Change email address                                                                               | Submitted<br>03.05.2021, 10:58 | Last status change<br>03.05.2021, 11.14 | Thank you for contacting us. We<br>have received your report and are<br>new processing it. For this purpose<br>we will contact you here if<br>necessary Thansfore, plause log in<br>regularly to answer any questions. |
| Answers to the questio                                                                                                    | onnaire                                                                                                    | Files 0                        |                                         | 03.05:2021, 11:12<br>Thank you wery much for your<br>comment. What makes you think it's<br>not the first finor.                                                                                                    |
| <ul> <li>Please describe the<br/>detail as possible.</li> <li>I heard Mr. Miller telling<br/>had a solution how nobe<br/>came from. But this coul<br/>phone.</li> </ul> | e incident in as much<br>a Mr. Meier on the phone that he<br>ody could trace where the money<br>d not be discussed on the |                                |                                         | 03.05.2021, 11:15<br>He said he had good experience<br>with it and that the system had<br>proved its worth.<br>03.05.2021, 11:1                                                                                        |
| 2. Where did the incid<br>Smoker corner, backyard                                                                                                    | dent occur?                                                                                                    |                                |                                         |                                                                                                    |
| <ol> <li>When did the incid<br/>14.04.2021</li> </ol>                                                                                                    | lent occur?                                                                                                    |                                |                                         |                                                                                                    |
| <ol> <li>Who were the peop<br/>Mr. Miller and a Mr. Meie</li> </ol>                                                                                                    | ple involved?                                                                                                    |                                |                                         |                                                                                                    |
| <ol> <li>The Whistleblower<br/>by ABC Law. Does<br/>persons currently w<br/>Law?</li> </ol>                                                                             | program is administered<br>this report refer to<br>vorking with or for ABC                                                |                                |                                         | He said he had good<br>experience with it and that the<br>system had proved its worth.                                                                                                    |

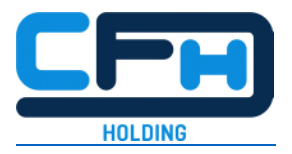

### 6. In the end: Download report & logout

- At any time until the process is completed, you can download your report. We recommend that you regularly download a copy of your report after each addition by you or the company and keep it safe for yourself. According to the Whistleblower Protection Act, three years after the report is archived, it will be deleted in a GDPR compliant manner - download it again before that.
- Please remember to log out in the last step.

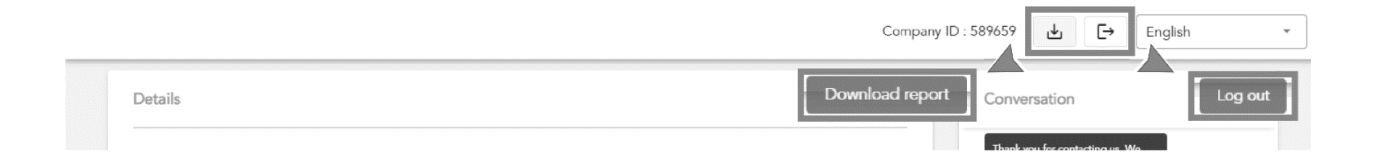